## **Correspondence Report**

**Quick Reference Guide** 

| SPM Homepage                                                                                                    |                                                                                                    | Menu                                                                                                    | COR Surveillance and Oversight                                                                                                    |  |  |  |  |  |
|----------------------------------------------------------------------------------------------------|----------------------------------------------------------------------------------------------------|----------------------------------------------------------------------------------------------------|----------------------------------------------------------------------------------------------------|--|--|--|--|--|
| Create a Correspondence Report: COR<br>Edit a Correspondence Report: COR, CO, and CS<br>Reviewer: None                                                                                                    |                                                                                                    |                                                                                                    |                                                                                                    |  |  |  |  |  |
| The COR creates the o                                                                                                    | Correspondence Repo                                                                                                    | ort, an email is generate                                                                                                    | ed and sent to the CO/CS after creation.                                                                                                    |  |  |  |  |  |
| Step 1: Select COR Su<br>criteria, the user will cl<br>Contracting Officer Representative •<br>COR First Name<br>Equal To •<br>Supervisor / Commander First Name<br>Equal To •<br>Equal To •<br>Equal To •<br>Contract Officer First Name | Criteria     Contract Number     Equal To     Equal To     COR Last Name     Equal To     Contract Officer Last Name     Equal To     Supervisor / Commander Last Name     Equal To     Equal To     Contract Officer Last Name     Equal To     Equal To     Equal To | Delivery / Task Order Number     Equal To     • Select -     • Ontract Specialist First Name     Equal To     • QA POC First Name     Equal To     • Equal To     • Equal To     • Select -                                                                                                    | and the following page will display. After entering in search backs                                                                                                    |  |  |  |  |  |
|                                                                                                    | SPM Homepage                                                                                                    | SPM Homepage     Create a Correspondence Report: COR     Edit a Correspondence Report: COR, CO, a     Reviewer: None     The COR creates the Correspondence Report     Step 1: Select COR Surveillance and Oversig     criteria, the user will click the Search button.     Q COR Surveillance and Oversight - Search Cateral     Search As     Contracting Officer Representative •     Equal To     Contract Officer First Name     Equal To     Equal To     Contract Officer First Name     Equal To     Equal To     Contract Officer First Name     Equal To     Equal To     Contract Officer First Name     Equal To     Cot First Name     Equal To     Equal To     Cot First Name     Equal To     Equal To     Cot First Name     Equal To     Equal To     Equal To | SPM Homepage   Menu     Create a Correspondence Report: COR   Edit a Correspondence Report: COR, CO, and CS     Reviewer: None   The COR creates the Correspondence Report, an email is generate     Step 1: Select COR Surveillance and Oversight from the SPM Menu criteria, the user will click the Search button. Search results will be r     Image: Contract Officer Representative   Equal To     Image: Contract Officer Representative   Equal To     Image: Contract Officer First Name   Equal To     Equal To   Equal To     Image: Contract Officer First Name   Equal To     Equal To   Equal To     Image: Contract Officer First Name   Equal To     Equal To   Equal To     Image: Contract Officer First Name   Equal To     Equal To   Equal To     Image: Contract Officer First Name   Equal To     Equal To   Equal To     Image: Contract Officer First Name   Equal To     Equal To   Equal To     Equal To   Equal To     Equal To   Equal To     Equal To   Equal To |  |  |  |  |  |

Step 2: A list of relevant contracts will be returned.

| play 10            | v items            |   |             |                                    |                        |                       |                                 |                          |                             |                                |                        | Filte                    |                      |
|--------------------|--------------------|---|-------------|------------------------------------|------------------------|-----------------------|---------------------------------|--------------------------|-----------------------------|--------------------------------|------------------------|--------------------------|----------------------|
| DR<br>ame          | COR Home<br>Dodaac | Ц | COR<br>Type | Nomination / Appointment<br>Status | Pre Award<br>Number 11 | Contract<br>Number 11 | Delivery / Task Order<br>Number | Contract Officer<br>Name | Contract Specialist<br>Name | Supervisor / Commander<br>Name | Last Action<br>Date 11 | Issuing Office<br>DoDAAC | Reports in<br>Review |
| itchell,<br>Illiam | FU4417             |   | Primary     | Active COR                         |                        | FA303019D3303         |                                 | Officer, Oliver          |                             | 1000                           | 2019/03/14             | FU4417                   | YES                  |
| tchell,<br>illiam  | FU4417             |   | Primary     | Active COR                         |                        | W15P7T11DG402         | 3333                            | Officer, Oliver          | And the second second       |                                | 2019/03/08             | FU4417                   | YES                  |
| tchell,<br>illiam  | FU4417             |   | N/A         | Active COR                         |                        | W91QVN14D0035         | W91QVN14D00350029               | Officer, Oliver          | Annual Color                |                                | 2017/03/15             | FU4417                   | NO                   |
| owing 1 to 3       | of 3 items         |   |             |                                    |                        |                       |                                 |                          |                             |                                |                        |                          | Previous 1 N         |

**Step 3:** After selecting the Contract Number link, the following page will be displayed. Each contract will have the following sections of information: Contracting Information, Contractor Information, Contract Place of Performance, QA Survelliance Plan/Waiver, COR information, Supervisor/Commander Information, COR Certifications, Supervisor/Commander Certifications, Contracting Office Certifications, Designation Letter, Termination Letter, Workflow History, and COR Documents.

| Contract Management - Active COR        | + Expand Al - Colapse Al |
|-----------------------------------------|--------------------------|
| + Contracting Information               | 0 1440                   |
| + Contractor Information                | 0 140                    |
| + Period of Performance for Monitoring  | 0 1449                   |
| + Contract Place of Performance         | 0 140                    |
| + QA Surveillance Plan / Waker          | 0 140                    |
| + COR Information                       | O Help                   |
| + Supervisor / Commander Information    | 0 1440                   |
| + COR Certifications                    | O Help                   |
| + Supervisor / Commander Certifications | 0 Hel                    |
| + Contracting Officer Certifications    | O Help                   |
| + Designation Letter                    | <b>O</b> (Help           |
| + Termination Letter                    | 0 Hep                    |
| + Workflow History                      | <b>O</b> (eq)            |
| + COR Documents                         | O Help                   |

|                          | To create, edit of view Smart forms, the user will navigate to the COR Documents section. The user will click on Add Smart<br>Forms and select the appropriate Smart form. |                                                                                                    |                                      |                                      |                                        |                                                 |                                                         |              |  |  |
|--------------------------|----------------------------------------------------------------------------------------------------|----------------------------------------------------------------------------------------------------|--------------------------------------|--------------------------------------|----------------------------------------|-------------------------------------------------|---------------------------------------------------------|--------------|--|--|
|                          | - COR Documents                                                                                                    |                                                                                                    |                                      |                                      |                                        |                                                 |                                                         | O Help       |  |  |
| Smart Form<br>Selection  | COR Status/Prog<br>Display 10  Second<br>Category<br>Status Reports<br>Showing 1 to 1 of 1 iter<br>Add Document(s)                                                         | COR Status Report<br>Trip Report<br>Correspondence Report<br>Contract Discrepancy Report<br>Contractor Progress Report<br>Construction COR Compliance Review<br>Surveillance Checklist<br>Surveillance Schedule<br>Warranty Tracking Information<br>Warranty Source of Repair Instructions<br>Universal Examination Record<br>Add Smart Form | ear 11 Document<br>COR Status Report | II Documen<br>(Smart Form) COR State | nt Description II Cre<br>us Report Han | eated By II Created On<br>nsen, Abby 2020/05/04 | Filter:<br>II Status II Act<br>Reviewed •<br>Previous 1 | ions<br>View |  |  |
|                          | The required                                                                                                    | fields are: Month, Year,                                                                                                    | From, and Discu                      | ussion.                              |                                        |                                                 |                                                         |              |  |  |
|                          | + Add Smart Form - Cor                                                                                                    | respondence Report                                                                                                    | ·                                    |                                      |                                        |                                                 |                                                         |              |  |  |
|                          | Month *                                                                                                    | Year * 2020                                                                                                    | ~                                    |                                      |                                        |                                                 |                                                         |              |  |  |
|                          | Contract Number                                                                                                    | Delivery/                                                                                                    | Task Order Number                    |                                      |                                        |                                                 |                                                         |              |  |  |
|                          | From *                                                                                                    | To*                                                                                                    |                                      |                                      |                                        |                                                 |                                                         |              |  |  |
|                          | Discussion *                                                                                                    |                                                                                                    |                                      |                                      |                                        |                                                 |                                                         |              |  |  |
| Correspondence<br>Report |                                                                                                    |                                                                                                    |                                      |                                      |                                        |                                                 |                                                         |              |  |  |
| Sman Form                | Attachments                                                                                                    |                                                                                                    |                                      |                                      |                                        |                                                 |                                                         |              |  |  |
|                          | Attachment Name                                                                                                    |                                                                                                    |                                      | Actions<br>+ Add                     |                                        |                                                 |                                                         |              |  |  |
|                          | Note: If the user has deleted attachment(s), they will be deleted from the system when the Smart Form is submitted/updated.                                                |                                                                                                    |                                      |                                      |                                        |                                                 |                                                         |              |  |  |
|                          | History                                                                                                    |                                                                                                    |                                      |                                      |                                        |                                                 |                                                         |              |  |  |
|                          | Date                                                                                                    | Action By                                                                                                    | Email                                | Phone                                | Role                                   | Status                                          | Signature                                               |              |  |  |
|                          |                                                                                                    |                                                                                                    |                                      |                                      |                                        |                                                 |                                                         |              |  |  |
|                          | 🗲 Back 🕑 Submi                                                                                                    | t 🎽 Save 🛛 🔁 Help                                                                                                    |                                      |                                      |                                        |                                                 |                                                         |              |  |  |